# 第3章 PCディフェンスのインストール

## 3-1. PCディフェンスのインストール方法 3-1-1. Windows XP の場合

PCディフェンスのインストールを行います。 以降の手順に従って、操作を行ってください。

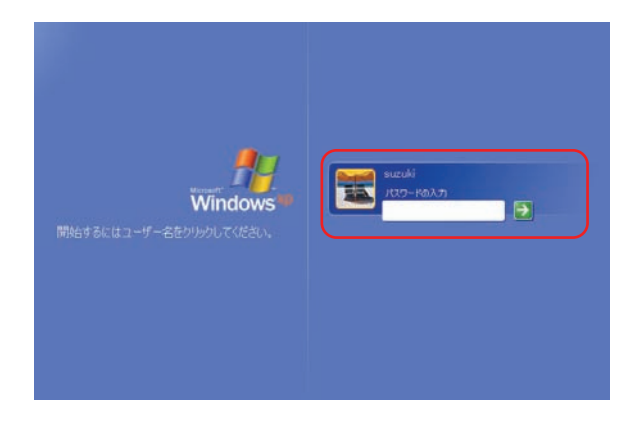

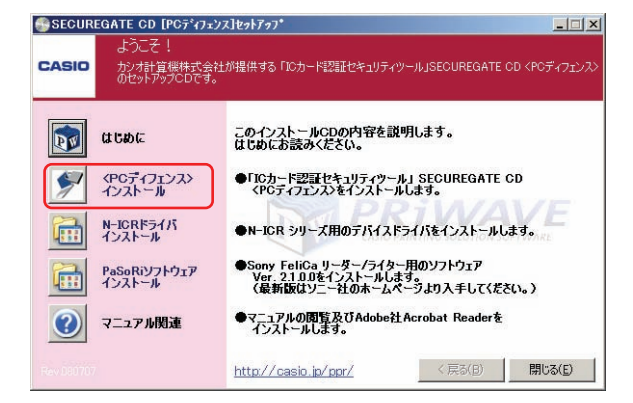

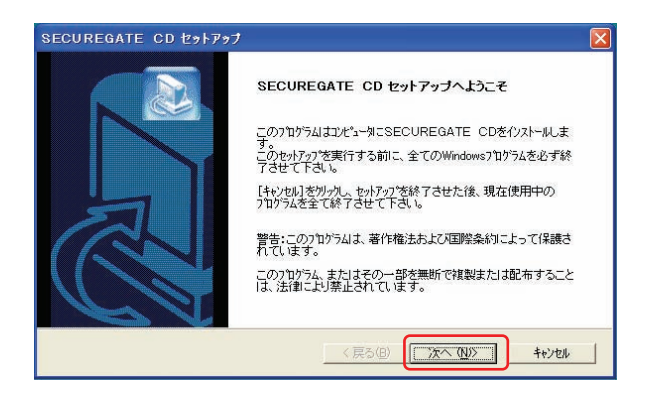

①Windows にログオンします。

※既にログオンされている場合、起動している アプリケーションを終了させてから手順2に 進んでください。

 ②「PCディフェンス」システムCDをCDドライ ブに挿入すると、セットアップメニュー画面が 表示されます。

<u><PC ディフェンス>インストール</u>ボタンを クリックします。

③「PC ディフェンス」のセットアップが開始 されウィザード画面が表示されます。

そのまま「次へ」ボタンをクリックします。

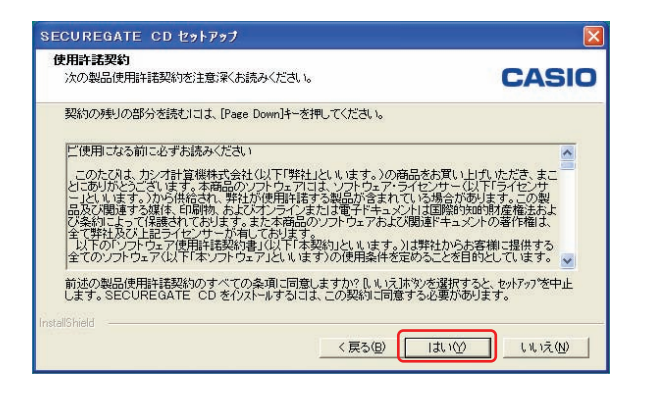

| zー <b>サ*情報</b><br>情報を入力してください。         | CASIC                |
|----------------------------------------|----------------------|
| 2-ザ名、会社名、および製品の沙バル番号を入力してから            | 5、0次へ3本物を切ったください。    |
|                                        |                      |
| 1-9%Q):                                |                      |
|                                        |                      |
| 会社名型/                                  |                      |
|                                        |                      |
| >>////································ |                      |
|                                        |                      |
| allShield                              |                      |
|                                        | 「百ろ(口) 、 なへ(れ)) もいわけ |

| ストールテンク選択<br>セットアップがファイルをインストールするフォルタ <sup>ッ</sup> | 選択してください。 CASIO              |
|----------------------------------------------------|------------------------------|
| セットアッフりよ、次のフォルタリこ SECUREC                          | ATE CD をクストールします。            |
| このフォルダへのインストールは、D欠へJ本次                             | をクリックします。                    |
| 別のフォルタヘインストールする場合は、「参                              | 冒涜ないをクリックし、てつォルタを選択し、てくださしい。 |
|                                                    |                              |
|                                                    |                              |
|                                                    |                              |
| - インストール先のフォルジ                                     |                              |

| 新しいフォルダの確認                     |
|--------------------------------|
| 次のフォルタ指定されました:                 |
| C¥Program Files¥CASIO          |
| このフォルタリは存在しません。セットアッフ~で作成しますか? |
|                                |

④「はい」ボタンをクリックします。

- ⑤「ユーザ名」、「会社名」「シリアル番号」 を入力し「次へ」ボタンをクリックします。
  - ※シリアル番号は、製品に同梱されている ライセンス証明書に記載していますので ご確認の上、入力ください。
- ⑥「次へ」ボタンをクリックします。

⑦「はい」ボタンをクリックします。

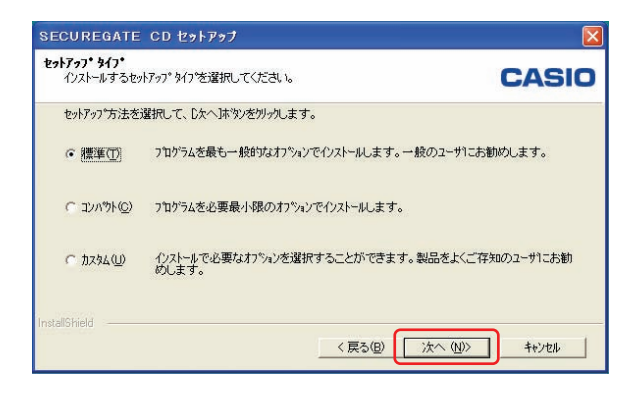

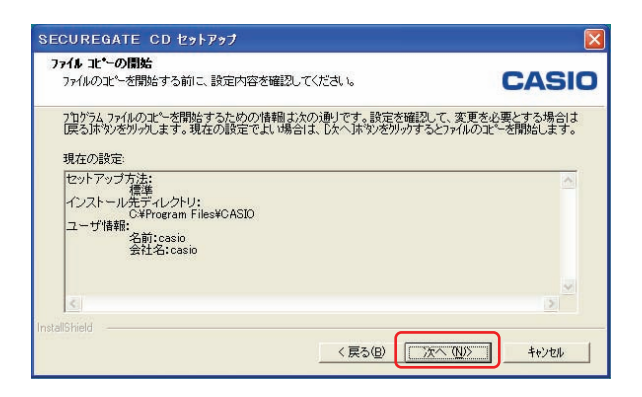

⑧「標準」を選択します。「次へ」ボタンをクリックします。

⑨「次へ」ボタンをクリックします。

※Windows ファイアウォールの設定画面が 表示される場合があります。

ここでは「はい」を選択してください。

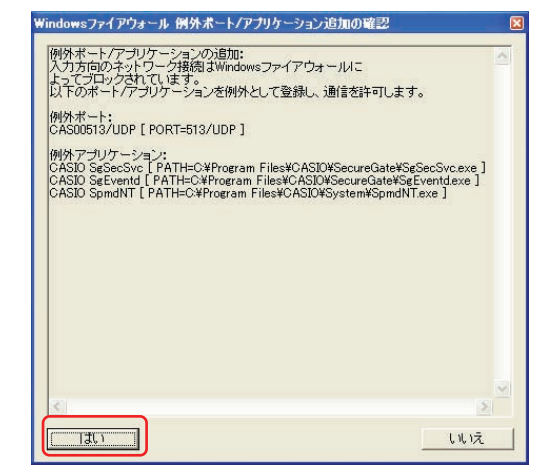

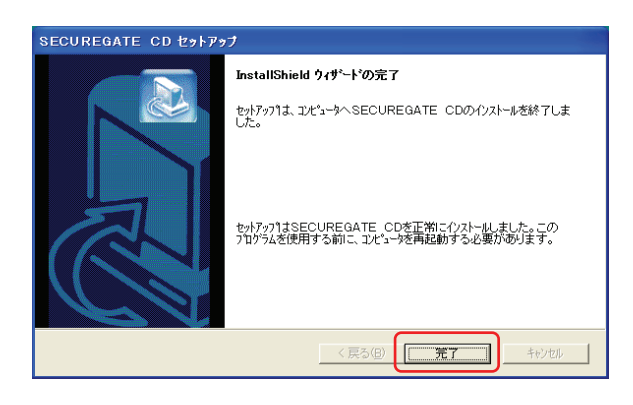

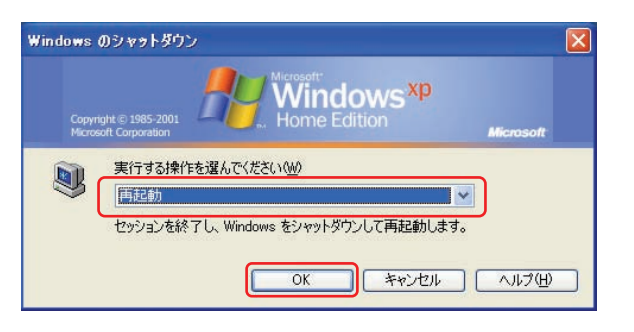

⑩セットアップが終了すると、[InstallShield ウィザードの完了]画面が 表示されます。

「完了」ボタンをクリックします。

⑪Windowsの再起動を行います。

新しいプログラムとして稼動させるには、セットアップ完了後に、コンピュータの再起動を 行う必要があります。

必ずコンピュータの再起動を行ってください。

## 3-1-2. Windows Vista の場合

PCディフェンスのインストールを行います。 以降の手順に従って、操作を行ってください。

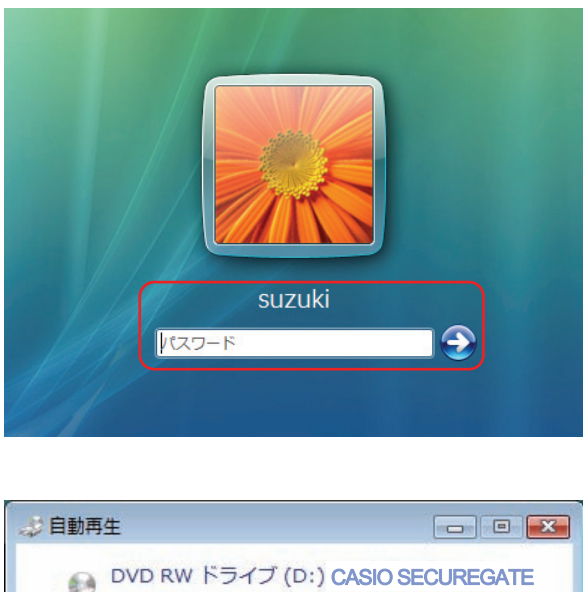

①Windows にログオンします。

 ②「PCディフェンス」システムCDをCDドラ イブに挿入すると、自動再生の画面が表示され ます。

[startup.exe の実行]ボタンを押します。

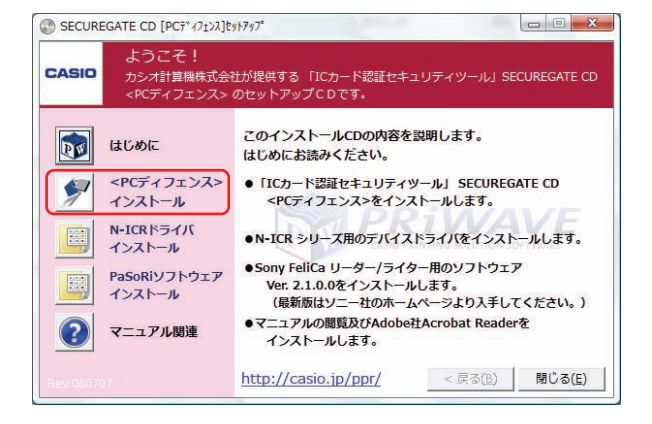

③セットアップメニュー画面が表示されます。

<u><PC ディフェンス>インストール</u>ボタンを クリックします。 ユーザーアカウント制制

 ・ 認識できないプログラムがこのコンピュータへのアクセスを要求しています
 発行元がわかっている場合や以前使用したことがある場合を除き、このプログ
 うムは実行しないでください。
 ・
 Setup.exe
 認識できない強行元
 ・
 キャンセル
 このプログラムの発行元も目的もわかりません。
 ・
 ド可(A)
 このプログラムを信用しまず。発行元がわかっているか、このプログラ
 ムを以解使用したことがあります。
 ・
 Y 許可(A)
 このプログラムを信用しまず。発行元がわかっているか、このプログラ
 ムを以解使用したことがあります。
 ・

 Y 詳細(D)
 ユーザーアカウント制御は、あなたの許可なくコンピュータに変更が適用されるのを防ぎます。

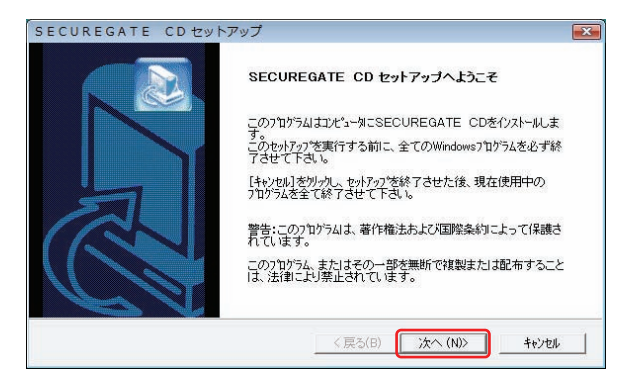

| SECUREGATE CDセットアップ                                                                                                    | 8                                                                                                    |
|----------------------------------------------------------------------------------------------------|----------------------------------------------------------------------------------------------------|
| 使用許諾契約<br>次の製品使用許諾契約を注意深くお読みください。                                                                                                    | CASIO                                                                                                    |
| 契約の残りの部分を読むには、[Page Down]キーを押してください。                                                                                                    |                                                                                                    |
| ご使用になる前に必ずお抜みください<br>このたびえ、かごう計算機構式会社(化)「「弊社」とし、はます。)の商品をお<br>につめいなえ、います、茶舗品の「ワトウェアには、シブトウェア・データーで<br>したいします、ひょう構合式で、事業がが使用を持てな望るが含まれていて残<br>したいです。<br>したいではずうないでは、「「「サーン」、「オーン」、「サーン」、「サーン」、<br>なくないたます。「保護されております。また本商品のワントウェアあたび関連ド<br>をて教社及び上記づくせい、サーン」、「およなのロントウェアあたび関連ド<br>をて教社及び上記づくせい、サーン」、「はます」の使用発信を定める。<br>前述の製品使用は搭製的のすべての条項、口管しますか? 0.1.1.2.1.2<br>します。SECUREGATE CD をセノスールでおしま。この契約12回覧する必要 | ▲<br>またで、またであった。<br>本の利用すべたのサー<br>合があります、この型<br>細約回診剤を優先ました<br>キュントの著作権は、<br>からあ客御に提供する<br>と名目的としています。<br>・<br>登れすると、たいドッフを中止<br>感があります。 |
| InstaliShield く戻る(B) しょ                                                                                                    | . 1(Y) LILIŽ(N)                                                                                                    |

| ECUREGATE CDセットアップ           |                     |
|------------------------------|---------------------|
| ユーサ・情報<br>情報を入力してください。       | CASI                |
| 2ーザ名、会社名、および製品の沙バル番号を入力してから、 | [次へ]林汐を別ックしてください。   |
| - #27/0X                     |                     |
| 2-9.500                      |                     |
| suzuki                       |                     |
| 会社名(C):                      |                     |
| suzuki                       |                     |
| ジリアル番号(S):                   |                     |
| ****-*****                   |                     |
| Ľ                            |                     |
| allShield                    |                     |
| < 1                          | 実る(B) 次へ (N)> キャンセル |
|                              |                     |

※UAC (ユーザーアカウント制御) 画面が表示 される場合は、「許可」ボタンを押します。

④「PC ディフェンス」のセットアップが開始 され、ウィザード画面が表示されます。

そのまま「次へ」ボタンをクリックします。

⑤「はい」ボタンをクリックします。

- ⑥「ユーザ名」、「会社名」「シリアル番号」を 入力し「次へ」ボタンをクリックします。
  - ※シリアル番号は、製品に同梱されている ライセンス証明書に記載していますので ご確認の上、入力ください。

Vista

| イルストール先の選択                                            |       |
|-------------------------------------------------------|-------|
| セットアップがファイルをインストールするフォルダを選択してください。                    | CASIO |
| セットアッフリま、次のフォルタリこ SECUREGATE CD をインストールします。           |       |
| このフォルダへのインストールは、D欠へ]ボタンをクリックします。                      |       |
| 別のフォルダヘインストールする場合は、「参照]ボタンをクリークしてフォルタを選択してくださ         | l io  |
|                                                       |       |
| - 1/2\~&\$\$074\$\$                                   |       |
| インストール先のフォルダー<br>C+PFogram Files#CASIO                | 参照(R) |
| インストールモのフォルな ー<br>C¥Program Files¥CASIO<br>nstatSheld | 参照(R) |

| 新しいフォルダの確認             |               |
|------------------------|---------------|
| 次のフォルタ指定されました:         |               |
| C:¥Program Files¥CASIO |               |
| このフォルタウは存在しません。セ       | 小アッフ℃で作成しますか? |
| 1 #L 1(Y)              | しい. vえ(N)     |

| インストールするセッ                   | トアップ タイプを選択してください。                        | CASI         |
|------------------------------|-------------------------------------------|--------------|
| セットバッノ方法を                    | 膳択して、レスヘル ダンをガックします。                      |              |
| ☞ 標準(T)                      | プログラムを最も一般的なオブションでインストールします。一般のユーサ        | こお勧めします。     |
| <ul><li>C コンパウト(O)</li></ul> | 7泊ゲラムを必要最小限のオフションでインストールします。              |              |
| 🔿 ታንቅኛ(በ)                    | インストールで必要なオフションを選択することができます。製品をよ<br>めします。 | くご存知のユーサーにお勧 |
| allShield                    |                                           |              |

| ファイル コピーの開始                     |                    |                 |
|---------------------------------|--------------------|-----------------|
| ファイルの北゚ーを開始する前に、設定内容            | を確認してください。         | CASI            |
| プログラム ファイルのコピー茨間始するための          | 情調はたの通りです。設定を確認    | .て. 変更灰必要とする場合は |
| 戻る体外を切っします。現在の設定で               | よい場合は、したへはかっをかっかする | とファイルの北ーを開始します。 |
| 現在の設定                           |                    |                 |
| セットアップ方法                        |                    | *               |
| 信葉<br>インストール先ディレクトリ:            |                    |                 |
| C¥Program Files¥CASIO<br>ユーザ情報: |                    |                 |
| 名前:suzuki<br>会社名:suzuki         |                    |                 |
| 212.2.0                         |                    |                 |
|                                 |                    | *               |
| 4                               |                    | F               |
|                                 |                    |                 |
| allShield                       |                    |                 |

⑦「次へ」ボタンをクリックします。

⑧「はいへ」ボタンをクリックします。

⑨「標準」を選択します。「次へ」ボタンをクリックします。

⑩「次へ」ボタンをクリックします。

SECUREGATE CDセットアップ

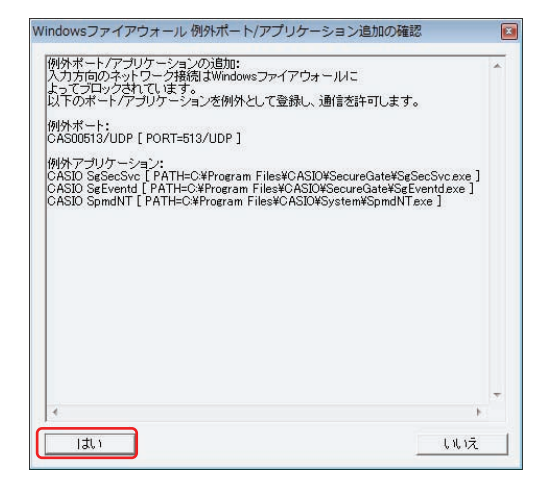

InstallShield ウィザードの完了

セットアッフりは、コンピュータへSECUREGATE CDのインストールを終了しま

セットアッフリはSECUREGATE CDを正常にイソストールしました。この フログラムを使用する前に、コンピュータを再起動する必要があります。

< 戻る(B) **完了** キャンセル

※Windows ファイアウォールの設定画面が 表示される場合があります。

ここでは「はい」を選択してください。

 ①セットアップが終了すると、
 [InstallShield ウィザードの完了] 画面が 表示されます。
 「完了」ボタンをクリックします。

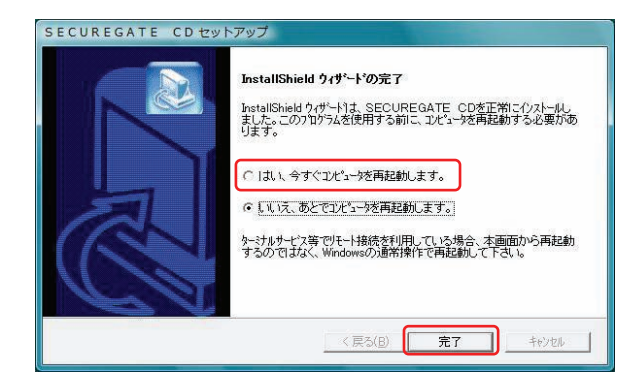

「はい、今すぐコンピュータを再起動します。」
 を選択して「完了」ボタンをクリックします。
 Windows が再起動されます。

新しいプログラムとして稼動させるには、セットアップ完了後に、コンピュータの再起動を 行う必要があります。

必ずコンピュータの再起動を行ってください。

## 3-2. デバイスドライバ (ICカードリーダー) のインストール

3-2-1. 「N-ICR」 (Windows XP) の場合

- I Cカードリーダーのデバイスドライバをインストールします。
  - ・ | Cカードリーダー : N-ICR (Reamo13)
  - ・使用する Windows : Windows XP

ドライバのインストールを行う前に、「N-ICR」がコンピュータに接続されていない事を 確認してください。

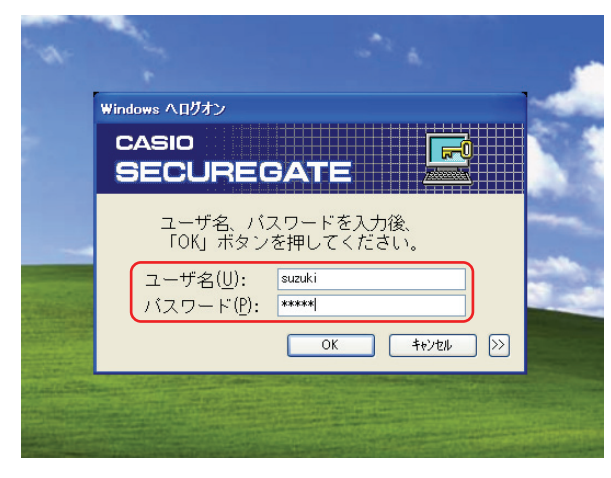

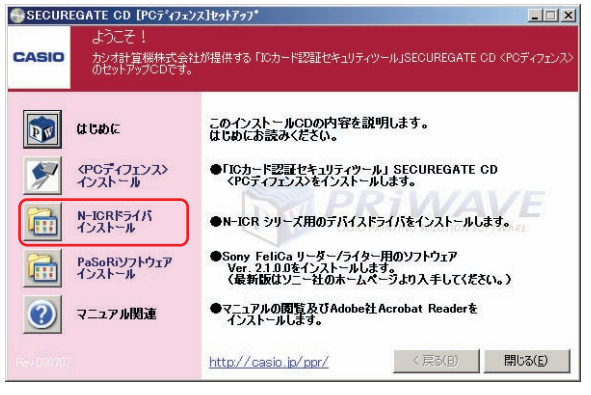

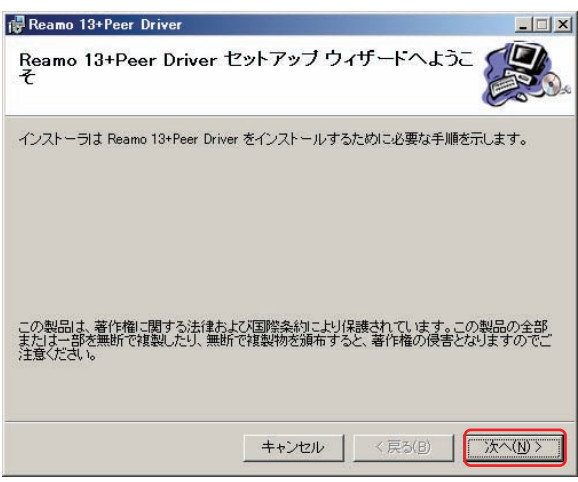

 Cカードリーダーのデバイスドライバ のインストールを行います。

「PCディフェンス」ソフトをインストール後の最初の起動時は、左図のような画面になりますので、管理者権限アカウントでログオンしてください。

 PCディフェンス」メディアCDをCDドラ イブに挿入すると、セットアップメニュー画面 が表示されます。

<u>N-ICR ドライバ インストール</u>ボタンを クリックします。

③「Reamo 13 + Peer Driver セットアップ ウィザードへようこそ」の画面が表示され ます。

「N-ICR」がパソコンのUSB端子に接続されていない事を確認して下さい。

確認後、「次へ」ボタンをクリックします。

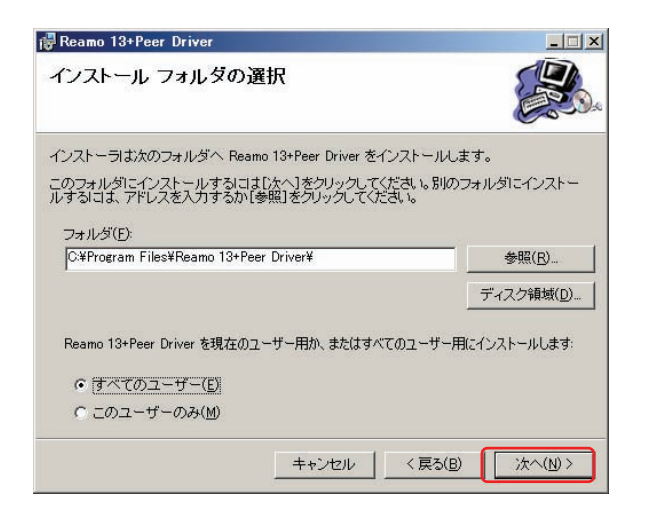

- ④ [インストール フォルダの選択] 画面が表示 されます。
  - インストール フォルダを確認いただき、 「すべてのユーザー」または「このユーザー のみ」を指定し、「次へ」ボタンをクリック します。

⑤[インストールの確認]画面が表示されます。

そのまま「次へ」ボタンをクリックします。

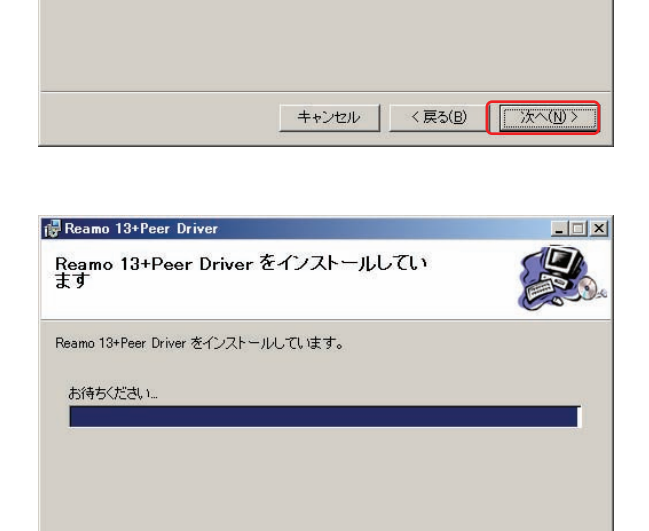

⑥ファイルのコピーが始まります。

🖶 Reamo 13+Peer Driver

インストールの確認

Reamo 13+Peer Driver をインストールする準備ができました。 [次へ]をクリックしてインストールを開始してください。

(キャンセル く戻る(B) 次へ(N)>

XP

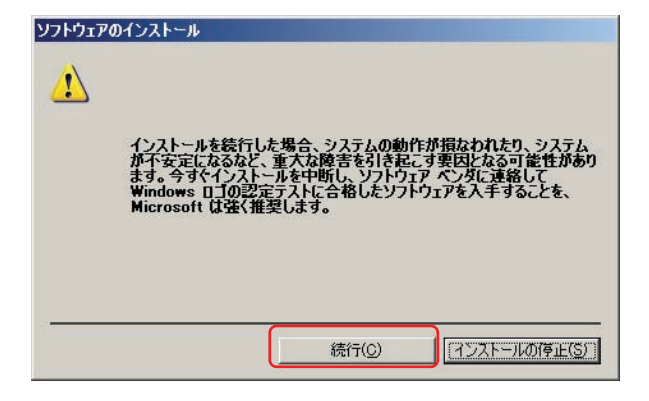

| デバイスの接続                             | ×            |
|-------------------------------------|--------------|
| インストールが完了した後で、デバイスをこのコンピュータに接続してくださ | <i>.</i> `\~ |
|                                     |              |

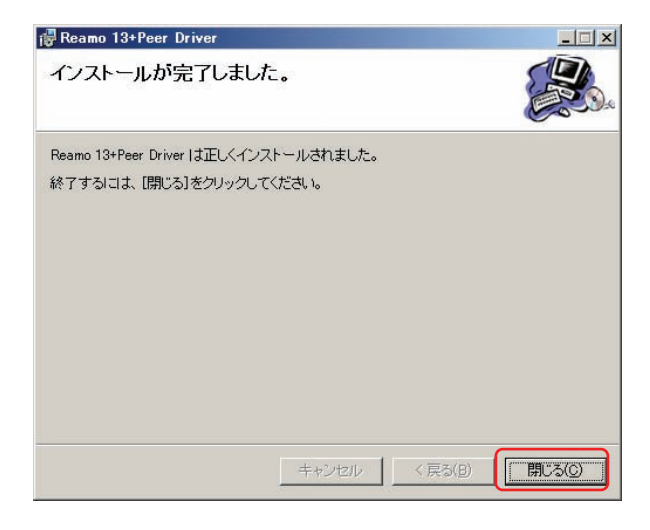

⑦[ソフトウェアのインストール]画面が表示されます。

そのまま、「続行」ボタンをクリックします。

※この画面が3回表示されますので3回とも 「続行」ボタンをクリックしてください。

⑧[デバイスの接続]画面が表示されます。

そのまま、「OK」ボタンをクリックします。

⑨[インストールが完了しました]画面が表示 されます。

そのまま、「閉じる」ボタンをクリックします。

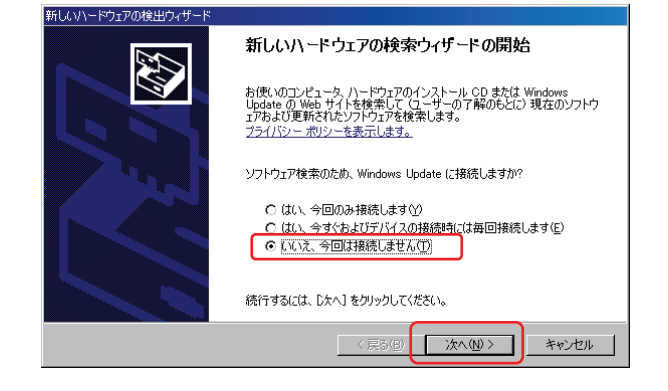

 「N-ICR」をパソコンのUSB ポートに接続 します。

すると[新しいハードウェアの検出ウィザード] 画面が表示されます。

図の画面が表示されたときは「いいえ、今回は 接続しません」を選択し、「次へ」ボタンを クリックします。

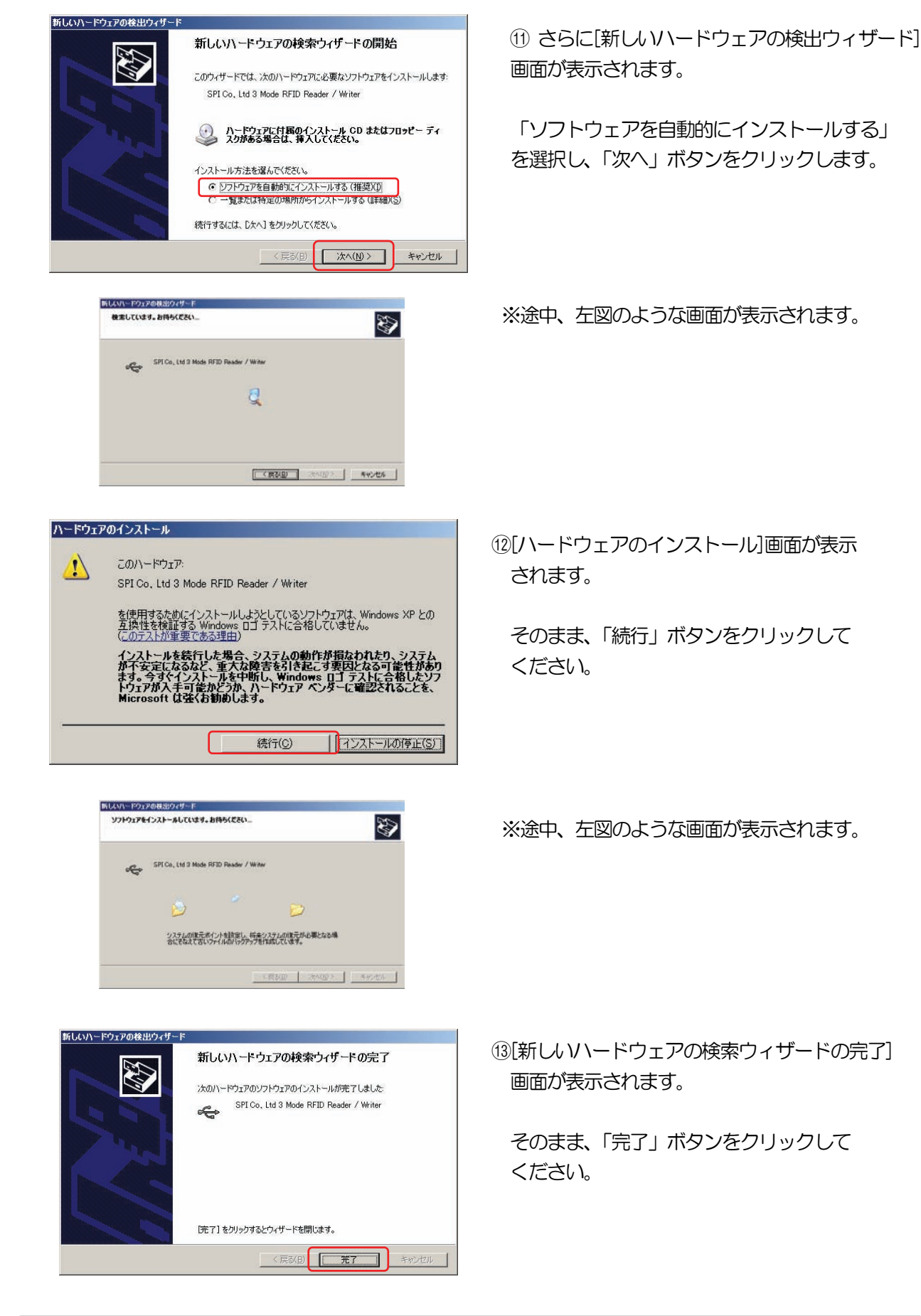

## 3-2-2. 「N-ICR」 (Windows Vista) の場合

I Cカードリーダーのデバイスドライバをインストールします。

- ・ I Cカードリーダー : N-ICR (Reamo13)
- ・使用する Windows : Windows Vista

ドライバのインストールを行う前に、「N-ICR」がコンピュータに接続されていない事を 確認してください。

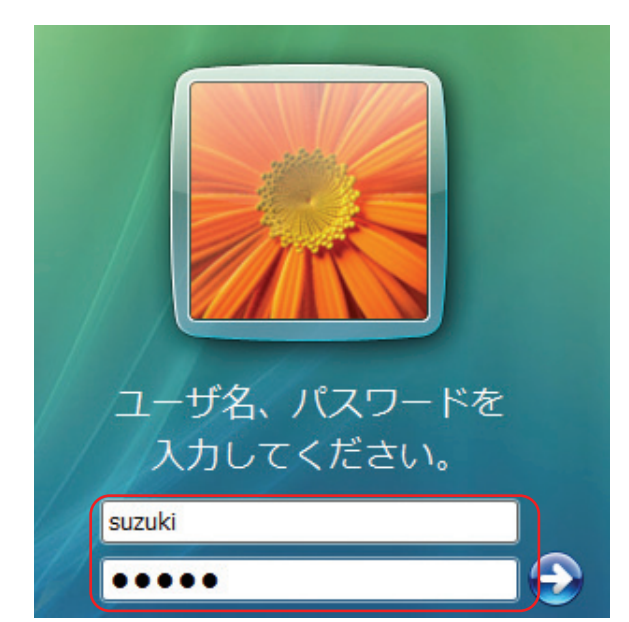

 Cカードリーダーのデバイスドライバ のインストールを行います。

「PCディフェンス」ソフトをインストール後の最初の起動時は、左図のような画面になりますので、管理者権限アカウントでログオンしてください。

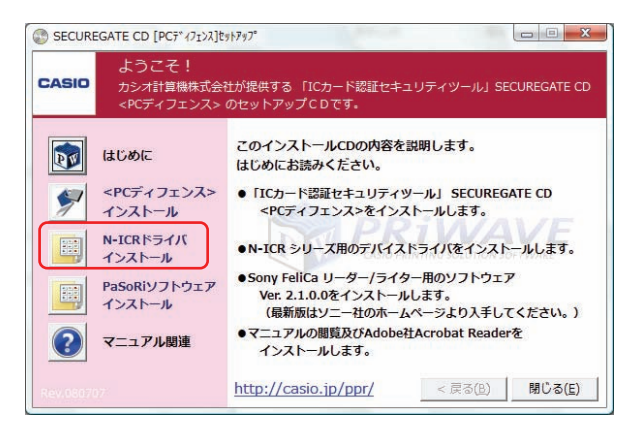

 PCディフェンス」メディアCDをCDドラ イブに挿入すると、セットアップメニュー画面 が表示されます。

<u>N-ICR ドライバ インストール</u>ボタンを クリックします。

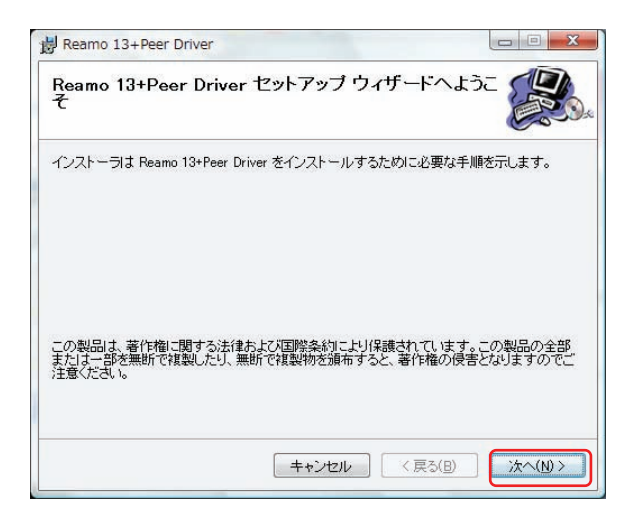

③「Reamo 13 + Peer Driver セットアップ ウィザードへようこそ」の画面が表示され ます。

「N-ICR」がパソコンのUSB端子に接続されていない事を確認して下さい。

確認後、「次へ」ボタンをクリックします。

| インストール フォルダの選択                                    |                 |
|---------------------------------------------------|-----------------|
| (ンストーラは次のフォルダへ Reamo 13+Peer Driver をイン           | ストールします。        |
|                                                   | さい。別のフォルダにインストー |
|                                                   | v 'o:           |
| フォルタ(上):<br>C#Program Files#Reamo 13+Rear Driver# | ( # P7/p)       |
|                                                   | SH(F)-          |
|                                                   | ディスク領域(D)       |

- ④ [インストール フォルダの選択] 画面が表示 されます。
  - インストール フォルダを確認いただき、 「すべてのユーザー」または「このユーザー のみ」を指定し、「次へ」ボタンをクリック します。

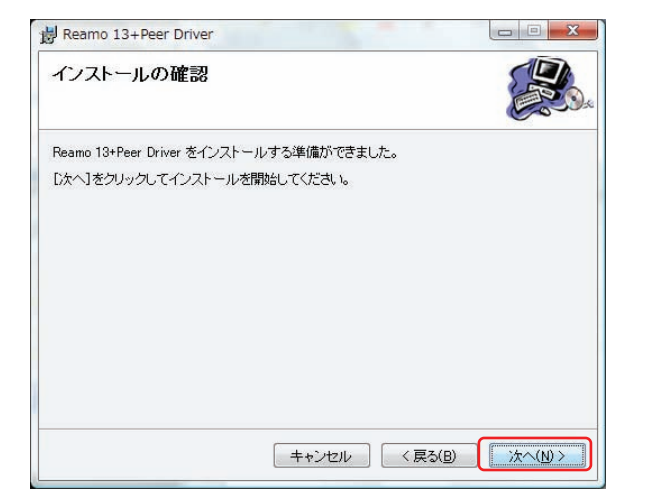

⑤[インストールの確認]画面が表示されます。

そのまま「次へ」ボタンをクリックします。

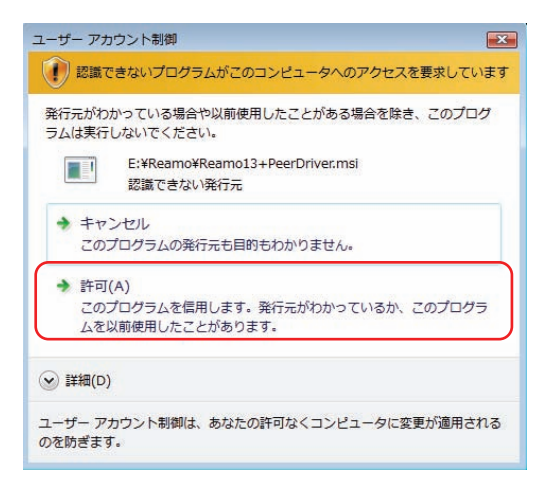

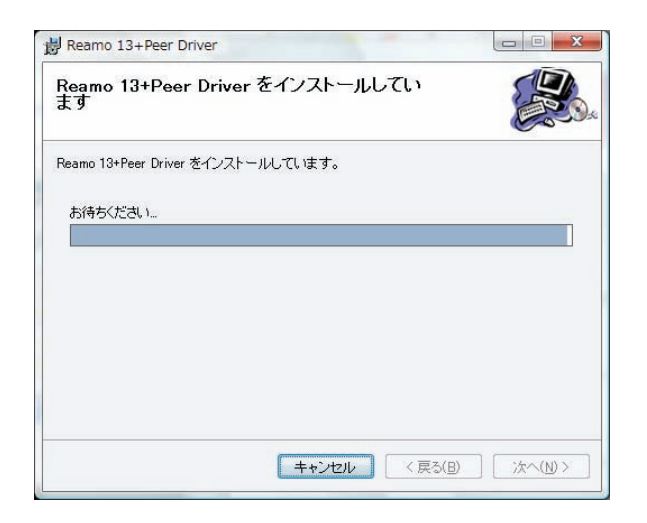

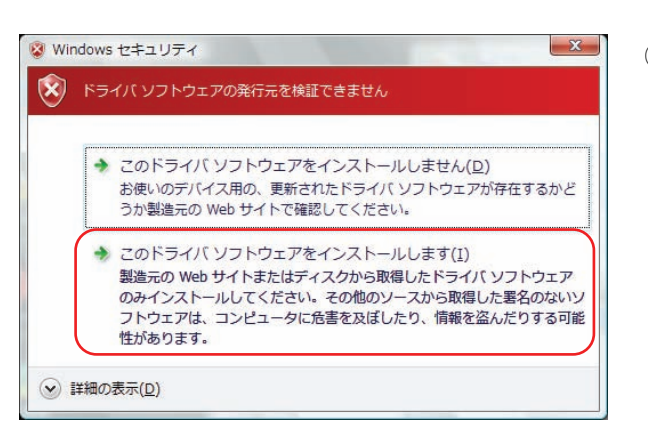

| デバイスの接続                        | ×           |
|--------------------------------|-------------|
| インストールが完了した後で、デバイスをこのコンピ<br>い。 | ユータに接続してくださ |
|                                | ОК          |

※UAC(ユーザーアカウント制御)画面が表示 される場合は、「許可」ボタンをクリックします。

⑥ファイルのコピーが始まります。

⑦[Windows セキュリティ]画面が表示され ます。

そのまま、「このドライバソフトウェアをイン ストールします」を選択します。

※この画面が3回表示されますので3回とも 同じ操作を行ってください。

⑧[デバイスの接続]画面が表示されます。

そのまま、「OK」ボタンをクリックします。

| インストールが完了しる               | ました。         |  |
|---------------------------|--------------|--|
| Reamo 13+Peer Driver は正しく | インストールされました。 |  |
| 終了するには、[閉じる]をクリッ          | クしてください。     |  |
|                           |              |  |
|                           |              |  |
|                           |              |  |
|                           |              |  |
|                           |              |  |
|                           |              |  |
|                           |              |  |

⑨[インストールが完了しました]画面が表示 されます。

そのまま、「閉じる」ボタンをクリックします。

## 3-2-3. 「PaSoRi」(Windows XP)の場合

I Cカードリーダーのデバイスドライバをインストールします。

- ・ICカードリーダー : PaSoRi
- ・使用する Windows : Windows XP

ドライバのインストールを行う前に、「PaSoRi」がコンピュータに接続されていない事を 確認してください。

| -11-          |                                     |   |
|---------------|-------------------------------------|---|
|               | Windows ヘログオン                       |   |
| i.            |                                     |   |
|               | ユーザ名、バスワードを入力後、<br>「OK」ボタンを押してください。 | - |
| Collection of | ユーザ名(U): suzuki<br>パスワード(P): *****  |   |
|               | OK ++)/2/ >>                        |   |
| の主義の          |                                     |   |
|               |                                     |   |

 Cカードリーダーのデバイスドライバ のインストールを行います。

「PCディフェンス」ソフトをインストール後の最初の起動時は、左図のような画面になりますので、管理者権限アカウントでログオンしてください。

SECUREGATE CD [PCディフェンス]セットアップ カシオ計算機株式会社が提供する「ICカード認証セキュリティツール」SECUREGATE CD <POディフ のセットアップこのです。 CASIO このインストールCDの内容を説明します。 はじめにお読みください。 📷 aca ●「ICカード認証セキュリティツール」SECUREGATE CD <PCティフェンス>をインストールします。 (PCディフェンス) インストール N-ICRドライバ インストール ●N-ICR シリーズ用のデバイスドライバをインストールします。 Sony FeliCa リーダー/ライター用のソフトウェア Ver. 2.1.0.0をインストールします。 〈最新版はソニー社のホームページより入手してください。〉 PaSoRiソフトウェア インストール ●マニュアルの閲覧及びAdobe社Acrobat Readerを インストールします。  $\bigcirc$ マニュアル関連 < 戻る(B) 閉じる(E) http://casio.jp/ppr/

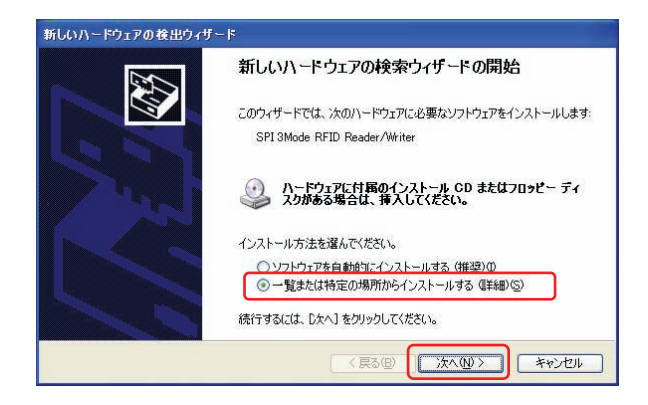

 PCディフェンス」メディアCDをCDドラ イブに挿入すると、セットアップメニュー画面 が表示されます。

PaSoRi ソフトウェア インストールボタンを クリックします。

③「Sony FeliCa リーダー/ライター ソフトウェア Setup」 の画面が表示されます。 「PaSoRi」がパソコンの USB 端子に接続 されていない事を確認して下さい。

確認後、「次へ」ボタンをクリックします。

第3章、PC ディフェンスのインストール

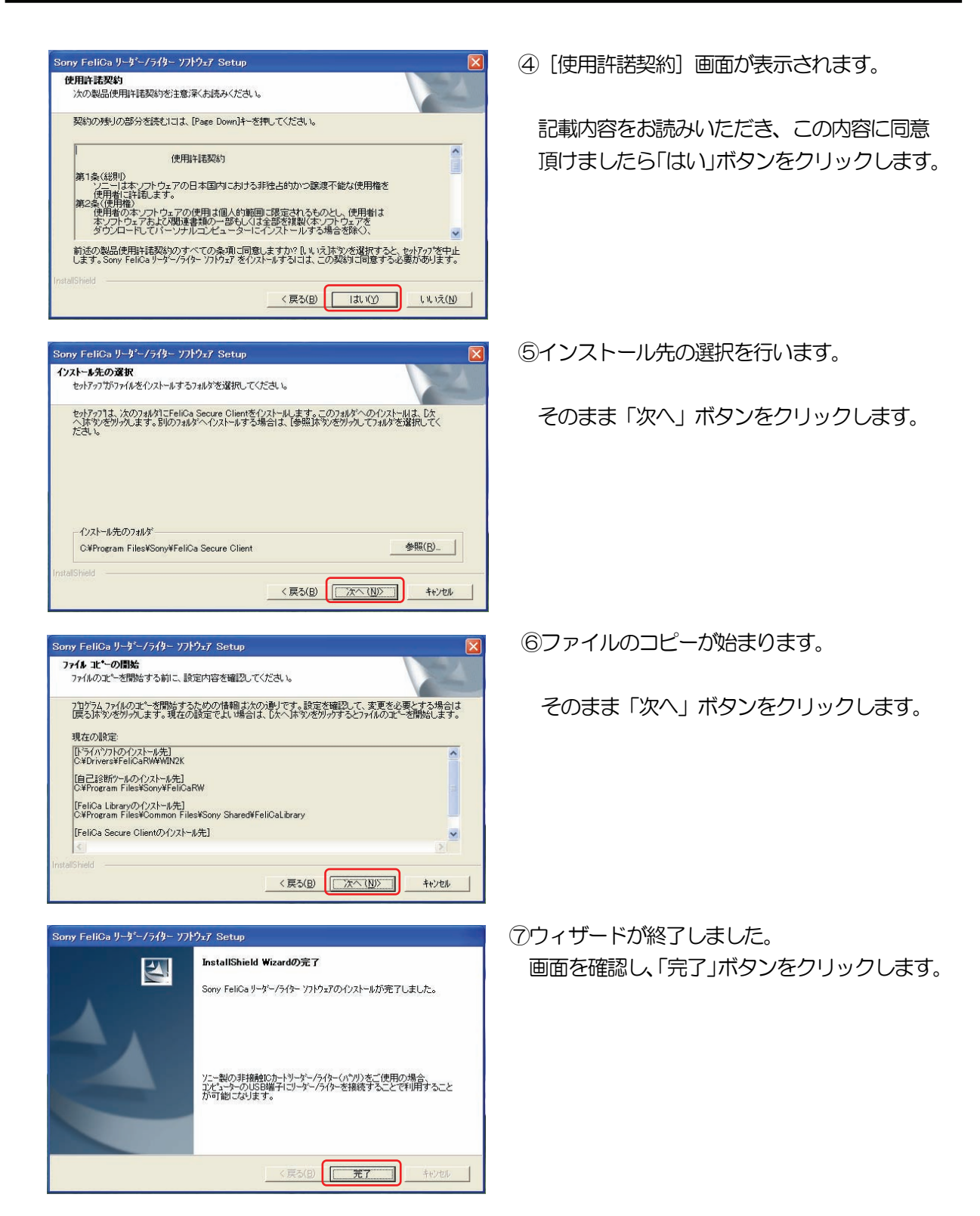

「PaSoRi」を利用するには、セットアップ完了後に、コンピュータの再起動を行う必要があります。

必ずコンピュータの再起動を行ってください。

XP

## 3-2-4. 「PaSoRi」(Windows Vista)の場合

ICカードリーダーのデバイスドライバをインストールします。

- ・ICカードリーダー : PaSoRi
- ・使用する Windows : Windows Vista

ドライバのインストールを行う前に、「PaSoRi」がコンピュータに接続されていない事を 確認してください。

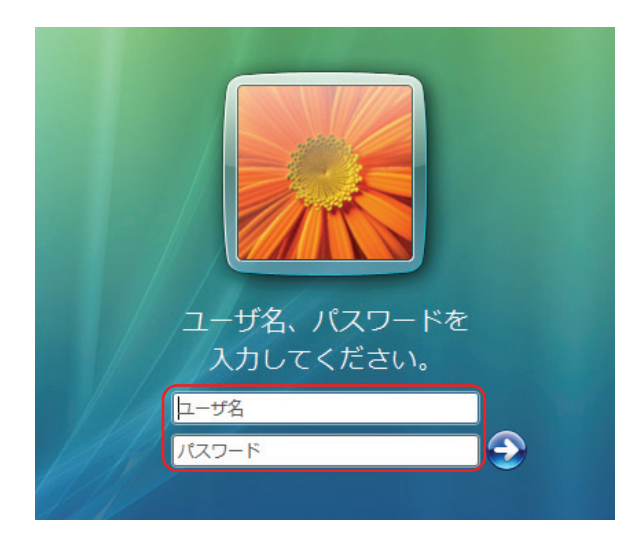

 Cカードリーダーのデバイスドライバ のインストールを行います。

「PCディフェンス」ソフトをインストール後の最初の起動時は、左図のような画面になりますので、管理者権限アカウントでログオンしてください。

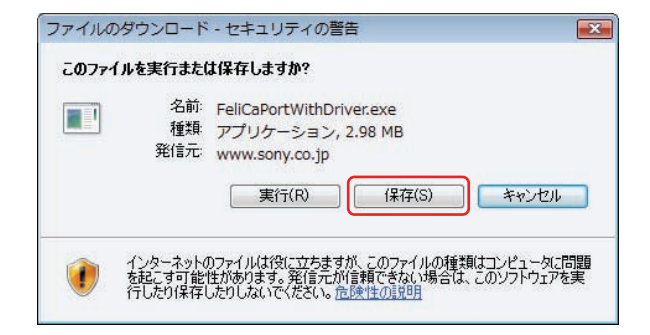

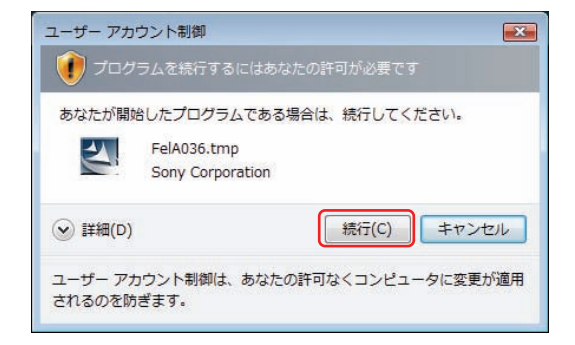

 ②最新版の「PaSoRi」用ドライバをSONY 社より 入手(PaSoRi 添付品やWebからダウンロード) し実行してください。
 <株式会社ソニーWEBサイト>
 <a href="http://www.sony.co.jp/Products/felica/pcrw/fsc\_dl\_cons.html">http://www.sony.co.jp/Products/felica/pcrw/fsc\_dl\_cons.html</a>

※「PCディフェンス」メディアCDに収録されているPaSoRi ソフト ウェアは Windows Vista では使用できません。

※UAC(ユーザアカウント制御)画面が表示 される場合は、「続行」ボタンをクリックします。

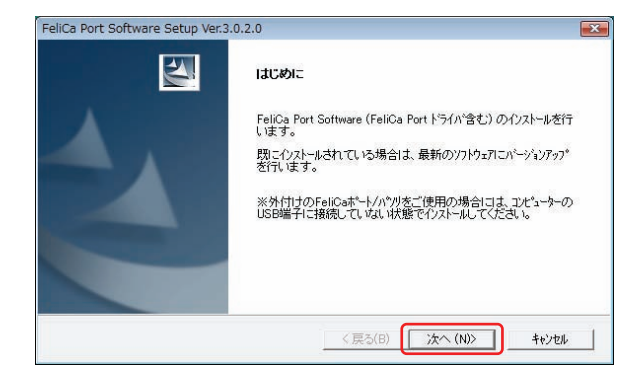

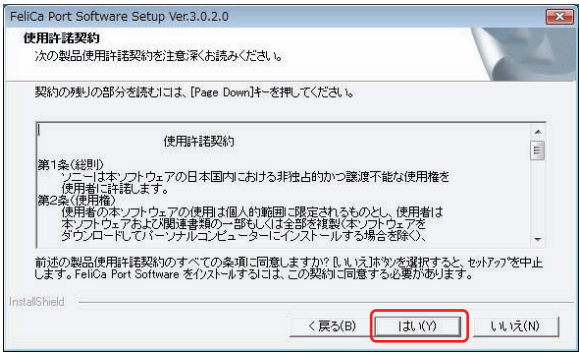

| liCa Port Software Setup Ver.3.0.2.0                                                               |                                  |     |
|----------------------------------------------------------------------------------------------------|----------------------------------|-----|
| <b>ソストール先の選択</b><br>セットアップガジファイルをインストールするフォルタを選択してください。                                            |                                  |     |
| セットアップは、次のフォルタンこFeliCa Secure Clientを化ストールします。この<br>ヘルボジを別ップします。BNのフォルダヘイノストールする場合は、「参照ボタン<br>ださい。 | ロオルダへのインストールは、D次を対サウしてフォルダを選択してく |     |
|                                                                                                    |                                  |     |
| - インストール先のフォルダー                                                                                    |                                  | -12 |
| ーインストール先のフォルダ <sup>。</sup><br>                                                                     | 参照(R)_                           |     |
| - インストールモのフォルダー<br>- CVProgram Files¥Sony¥FeliCa Secure Client<br>tallShield                       | 参照(R)                            |     |

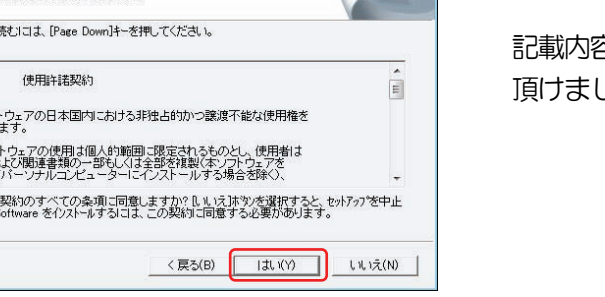

③「FeliCa Port Software Setup」 画面が表示 されます。 「PaSoRi」がパソコンのUSB 端子に接続

されていない事を確認して下さい。

確認後「次へ」ボタンをクリックします。

④ [使用許諾契約] 画面が表示されます。

記載内容をお読みいただき、この内容に同意 頂けましたら「はい」ボタンをクリックします。

⑤インストール先の選択を行います。

そのまま「次へ」ボタンをクリックします。

⑥ファイルのコピーが始まります。

そのまま「次へ」ボタンをクリックします。

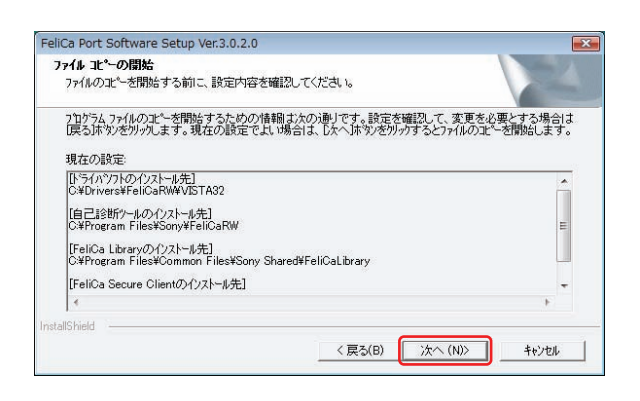

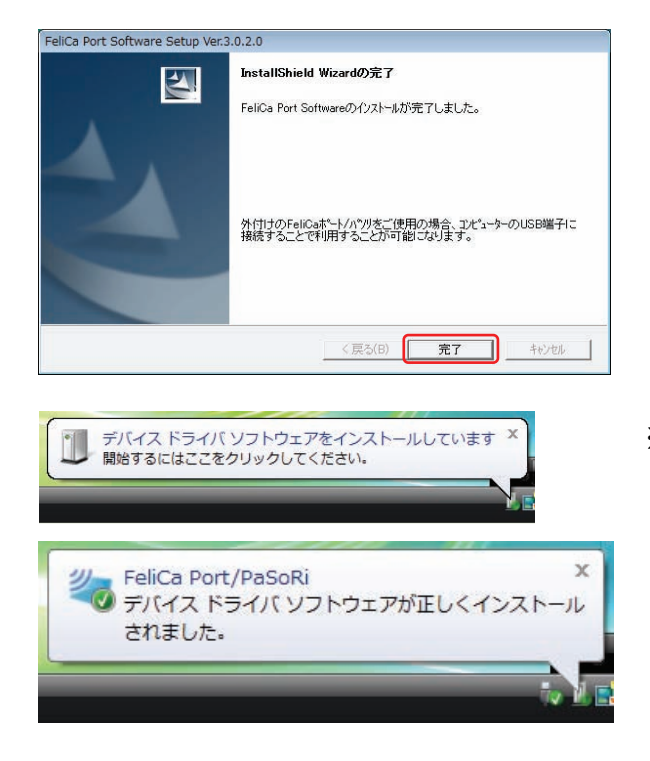

⑦ウィザードが終了しました。 画面を確認し、「完了」ボタンをクリックします。

※「PaSoRi」を、パソコンのUSBポートに 装着すると「デバイスドライバソフトウェアが 正しくインストールされました」ポップアップ が表示されます。

「PaSoRi」を利用するには、セットアップ完了後に、コンピュータの再起動を行う必要があります。

必ずコンピュータの再起動を行ってください。

3-3. 「sysuser」のパスワード設定 3-3-1. Windows XPの場合

SECUREGATE CD「PC ディフェンス」のインストールの際に自動生成される「sysuser」アカウントにパスワードを設定します。

※「sysuser」アカウントは、管理用アカウントとして必ず作成されます。

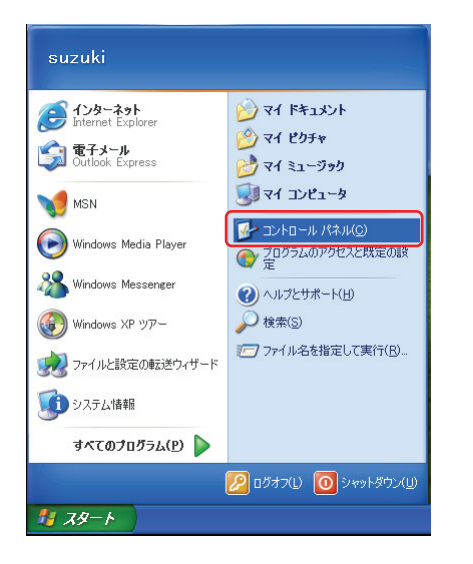

 「スタート」→「コントロールパネル」を 選択します。

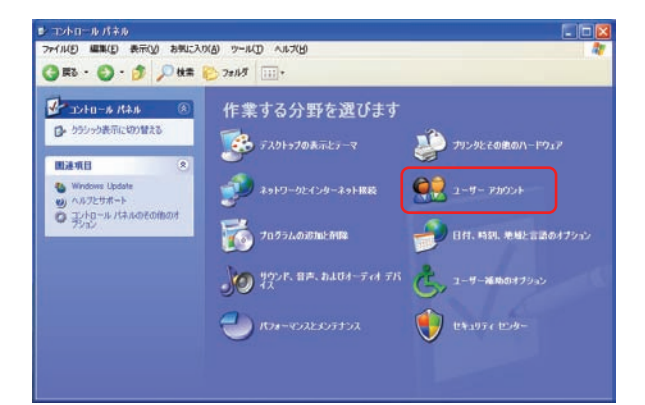

 ②「ユーザーアカウント」アイコンをダブルク リックします。

③「アカウントの変更」項目をクリックします。

● ユーザー アカウント ③ 戻る ② 92 ホーム

2 ゼキュリティで保護されたりひ、 フードの作成 通知なりなワードのヒントの 作成 2 パスワードの保存

A.J.J

は 2-9-7 29024 ● R3 ● 創 キーム ■R4U4930 N47 ③ 2-9-779724 ③ 2-9-779724 ③ 2-9-779724 ③ 2-9-779724 ◎ 2-9-779724 ◎ 2-9-779724 ○ 2-9779724 ○ 2-977724 ○ 2-9777724 ○ 2-9777724 ○ 2-9777724 ○ 2-977772 ○ 2-97777 ○ 2-9777

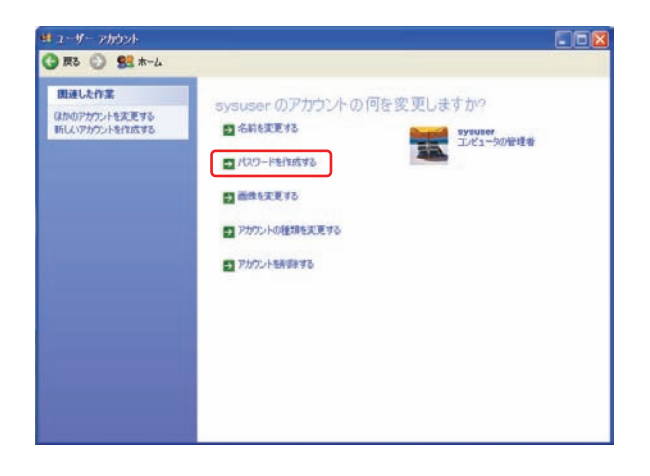

sysuserのアカウントのパスワードを作成します。

パスワードに大文字が含まれる場合は、各回同じよべに入力する必要があります。

パスワードのヒントはこのエンピュータを使用するすべての人が見ることができます。

パスワードの作成(位) キャンセル

systeem のパワワードを作成しようとしてします。作成すると、systeem は Web サイト やネットワーク リリースのための個人証明書や存在しているパスワードをライて先くま す。 一分使デージを決むはいたは、systeem にパスワードリセット ディスクを作成するように頼んで (ESC) ④「sysuser」アカウントをクリックします。

⑤「パスワードを作成する」項目をクリック します。

⑥新しいパスワードを入力します。 パスワードは、任意に設定してください。

設定後、「パスワードの作成」ボタンをクリックしてください。

※パスワードを設定せずにSECURAGATE CD 「PC ディフェンス」を起動すると、左図のようなメッセージが表示され、起動できません。

| SgSecM | sr 🔰                                      |
|--------|-------------------------------------------|
| 8      | SECUREGATE 管理者ユーザ「sysuser」にパスワードを設定してください |

パスワードのヒットとして使う単語や語句の入力:

新しいパスワードの入力

## 3-3-2. Windows Vista の場合

SECUREGATE CD「PC ディフェンス」のインストールの際に自動生成される 「sysuser」アカウントにパスワードを設定します。

- - -

※「sysuser」アカウントは、管理用アカウントとして必ず作成されます。

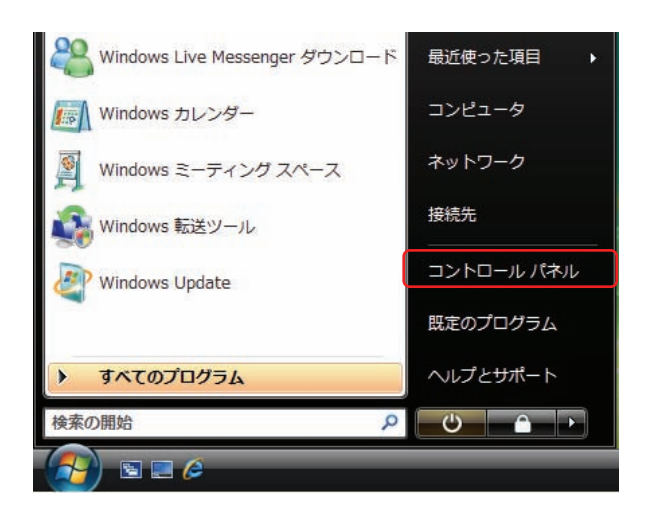

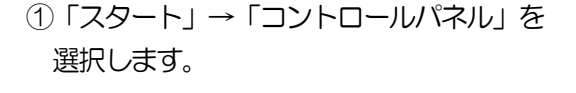

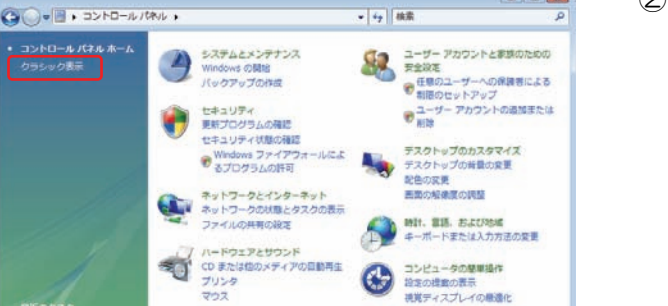

\*=

その他のオプション

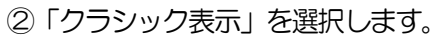

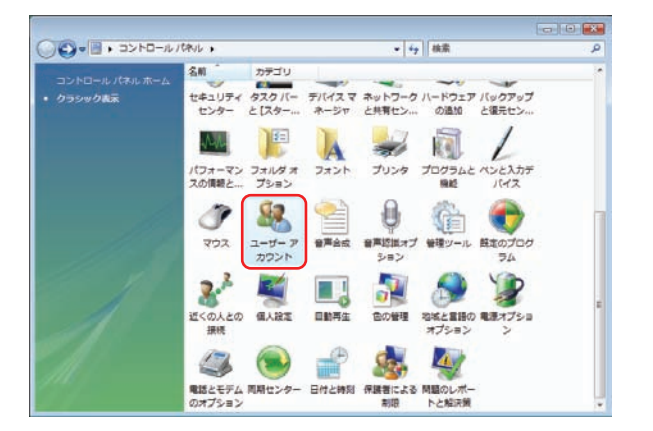

プリンタ マウス

プログラム プログラムのアンインストール スタートアッププログラムの変更

③「ユーザーアカウント」アイコンをダブルク リックします。

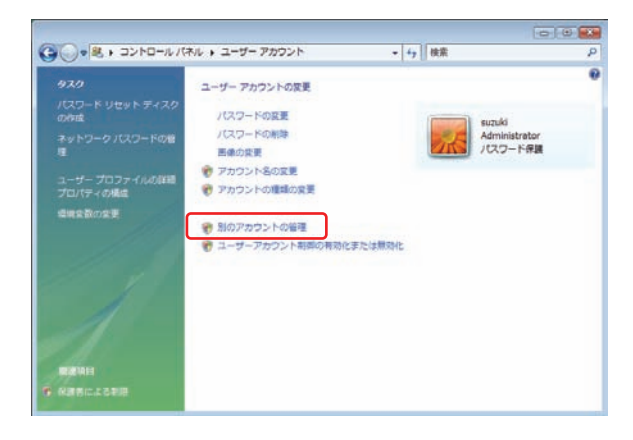

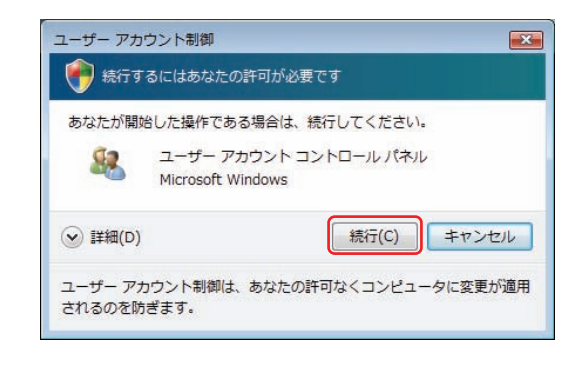

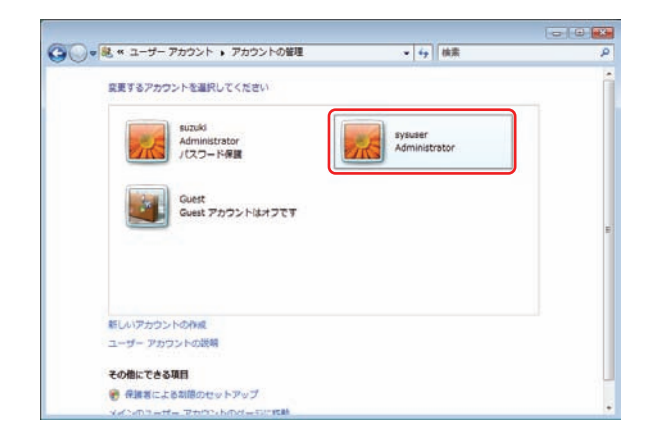

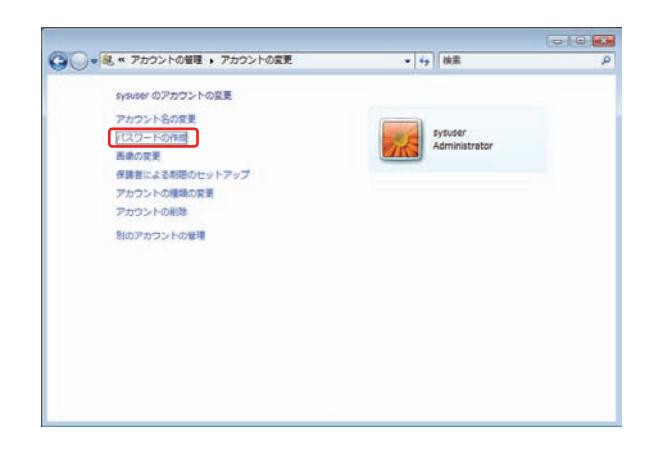

④「別のアカウントの管理」項目をクリック します。

- ※デバイスマネージャアイコンをダブルクリック すると、UAC (ユーザアカウント制御) 画面が 表示された場合は「続行」ボタンをクリックし てください。
- ⑤「sysuser」アカウントをクリックします。

⑥「パスワードの作成」項目をクリックします。

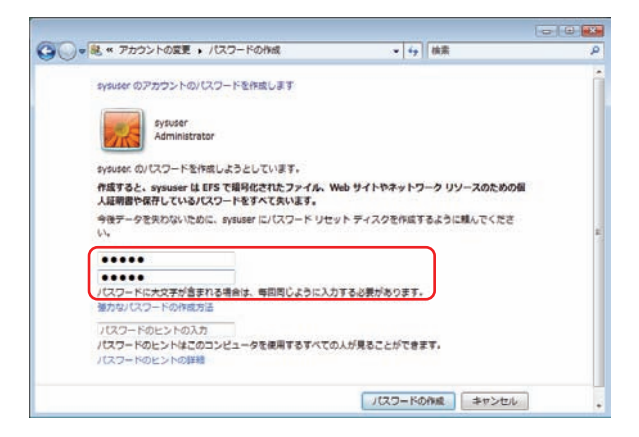

| L.            |
|---------------|
| にパスワードを設定してくだ |
|               |
|               |
| OK            |
|               |

⑦新しいパスワードを入力します。 パスワードは、任意に設定してください。

設定後、「パスワードの作成」ボタンをクリックしてください。

※パスワードを設定せずにSECURAGATE CD 「PC ディフェンス」を起動すると、左図のようなメッセージが表示され、起動できません。